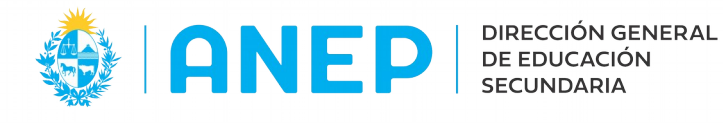

Versión: 1.0.0 - Fecha: 20/04/2021 - LG

## **INSTRUCTIVO: CONSULTA PRÁCTICAS DOCENTES**

Acceso:

- El Usuario para acceder deberá poseer permisos de acceso al Portal de Servicios. •
- El Usuario debe pertenecer a alguno de los grupos de permisos automáticos a los ٠ cuales se les va a agregar la funcionalidad (no se registran permisos de forma manual).

Propósito de sistema:

Consultar las prácticas docentes registradas en todos los liceos, y ver los horarios de las mismas.

## **Descripción**

Al ingresar al Portal de Servicios en la pestaña Personal se encontrará el menú Prácticas Docentes con la opción: Consulta Practicas Docentes.

| 🚸   ANEP   anter General 🗸                                                        | Personal 🗸                                                                                                    | Buscar en el menú                                                                                                    | Q  |                                                                    |
|-----------------------------------------------------------------------------------|----------------------------------------------------------------------------------------------------|----------------------------------------------------------------------------------------------------|----|--------------------------------------------------------------------|
| Instructivo para ve<br>El Instructivo para visualizar "Alumn<br>Atención Docentes | Cargos Vacant<br>Vacantes Hora<br>Consulta de Fi<br>Prácticas Doo<br>Consulta Prác<br>Pizarrón nuevo<br>Pizarrón de Ho | tes<br>as Paquetes<br>unciones por usuario<br>centes<br>cticas Docentes<br>o: Buscador de grupos vacante<br>oras Vacantes | ne | O Confirmados 2021.<br>cuentra disponible para su descarga en Enla |

Se debe cliquear en Consulta Prácticas Docentes.

También es posible utilizar el buscador de menús escribiendo "práctica" el sistema ya va a sugerir el menú, para acceder al mismo se debe cliquear en la sugerencia.

| 🚸 ANEP 📰 General 🗸 | Personal <del>-</del> | práctica        | I                  | Q  |  |
|--------------------|-----------------------|-----------------|--------------------|----|--|
|                    |                       | Consulta Prácti | <b>ca</b> s Docent | es |  |
|                    |                       |                 |                    |    |  |

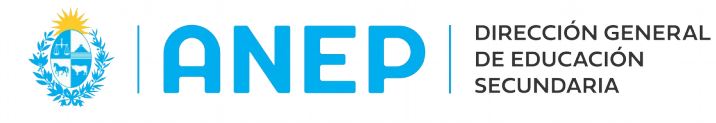

## Consulta de Prácticas Docentes

| Departamento: To<br>Institución: To<br>Asignatura: To<br>Doc. Practicante: Doc. Adscriptor: Año: 20 | idos<br>idas<br>J21 1                                                                     | E                                                                                                    | Á                                                                           | rea de Búsqueda                                          | Busc                                                                     | ar Lii                                                     | mplar                                                                             |                                                                                   |              |
|----------------------------------------------------------------------------------------------------|-------------------------------------------------------------------------------------------|----------------------------------------------------------------------------------------------------|-----------------------------------------------------------------------------|----------------------------------------------------------|--------------------------------------------------------------------------|------------------------------------------------------------|-----------------------------------------------------------------------------------|-----------------------------------------------------------------------------------|--------------|
| Institución                                                                                         |                                                                                           |                                                                                                    |                                                                             |                                                          |                                                                          |                                                            |                                                                                   |                                                                                   |              |
| Institucion                                                                                         | CI Adscriptor                                                                             | Nombre del Adscriptor                                                                                                    | CI Practicante                                                              | Nombre del Practicante                                   | Asignatura                                                               | Grupo                                                      | Fecha Desde                                                                       | Fecha Hasta                                                                       | Ver Horarios |
| ARTIGAS DEPTAL.                                                                                     | CI Adscriptor                                                                             | Nombre del Adscriptor<br>Apellidos, Nombres Profesor                                                                                                    | CI Practicante                                                              | Nombre del Practicante<br>Apellidos, Nombres Practicante | Asignatura<br>BIOLOGIA                                                   | Grupo<br>4to. G. 1/                                        | Fecha Desde<br>01/04/2021                                                         | Fecha Hasta                                                                       | Ver Horarios |
| ARTIGAS DEPTAL.                                                                                     | CI Adscriptor<br>12345678                                                                 | Nombre del Adscriptor<br>Apellidos, Nombres Profesor<br>Zadcovica, questato, marcana                                                                                                    | CI Practicante<br>12345670<br>3 4024254                                     | Nombre del Practicante<br>Apellidos, Nombres Practicante | Asignatura<br>BIOLOGIA<br>BIOLOGIA                                       | Grupo<br>4to. G. 1/<br>4to. G. 9                           | Fecha Desde<br>01/04/2021<br>01/04/2021                                           | Fecha Hasta<br>10/12/2021<br>10/12/2021                                           | Ver Horarios |
| ARTIGAS DEPTAL.<br>ARTIGAS DEPTAL.<br>ARTIGAS DEPTAL.                                               | CI Adscriptor<br>12345678                                                                 | Nombre del Adscriptor Apellidos, Nombres Profesor Zaudovica, questa del anticipatione del adservatore del adservatore del adse | CI Practicante<br>12345670<br>310-4004<br>56707-34                          | Apellidos, Nombres Practicante                           | Asignatura<br>BIOLOGIA<br>BIOLOGIA<br>FILOSOFIA                          | Grupo<br>4to. G. 1/<br>4to. G. 9<br>4to. G. 1              | Fecha Desde<br>01/04/2021<br>01/04/2021<br>01/04/2021                             | Fecha Hasta<br>10/12/2021<br>10/12/2021<br>12/12/2021                             | Ver Horarios |
| ARTIGAS DEPTAL.<br>ARTIGAS DEPTAL.<br>ARTIGAS DEPTAL.<br>ARTIGAS DEPTAL.                            | CI Adscriptor<br>12345678                                                                 | Nombre del Adscriptor Apellidos, Nombres Profesor Zaudovica, que su su su su su su su su su su su su su                                                                                                    | CI Practicante<br>12345670<br>31204054<br>56000534<br>16650005              | Apellidos, Nombres Practicante                           | Asignatura<br>BIOLOGIA<br>BIOLOGIA<br>FILOSOFIA<br>FILOSOFIA             | Grupo<br>4to. G. 1/<br>4to. G. 9<br>4to. G. 1<br>4to. G. 9 | Fecha Desde<br>01/04/2021<br>01/04/2021<br>01/04/2021<br>01/04/2021               | Fecha Hasta<br>10/12/2021<br>10/12/2021<br>12/12/2021<br>12/12/2021               | Ver Horarios |
| ARTIGAS DEPTAL.<br>ARTIGAS DEPTAL.<br>ARTIGAS DEPTAL.<br>ARTIGAS DEPTAL.<br>ATLANTIDA Nº 1          | CI Adscriptor<br>12345678<br>20050000<br>30000000<br>4<br>30000000<br>4<br>300000000<br>4 | Nombre del Adscriptor Apellidos, Nombres Profesor Zaudovica, antes surtante actività del campo del composito del campo del composito del campo del campo del | CI Practicante<br>12345670<br>3 1014<br>5 0017 34<br>1 005 005<br>5 0050506 | Apellidos, Nombres Practicante                           | Asignatura<br>BIOLOGIA<br>BIOLOGIA<br>FILOSOFIA<br>FILOSOFIA<br>HISTORIA | Grupo<br>4to. G. 1/<br>4to. G. 9<br>4to. G. 9<br>1ro. G. 1 | Fecha Desde<br>01/04/2021<br>01/04/2021<br>01/04/2021<br>01/04/2021<br>01/04/2021 | Fecha Hasta<br>10/12/2021<br>10/12/2021<br>12/12/2021<br>12/12/2021<br>12/12/2021 | Ver Horarios |

\* los nombres están difuminados en el manual, en pantalla se visualizarán datos reales.

Desde la pantalla de Consulta de Práctica Docente en la parte superior (identificada como area de búsqueda en la imagen) el usuario podrá elegir los datos que quiere visualizar.

Por defecto al ingresar a la pantalla se pueden visualizar todas las prácticas registradas de todos los liceos correspondientes al año lectivo en curso.

Si se desea se pueden filtrar los datos por Asignatura, o Departamento, o digitar el documento de un Adsciptor o Practicante, también es posible realizar la buqueda por año lectivo (no hay años registrados anteriores al 2021).

Luego de elegidos los datos a consultar, se pulsa el botón Buscar y el sistema muestra en pantalla los resultados de la búsqueda.